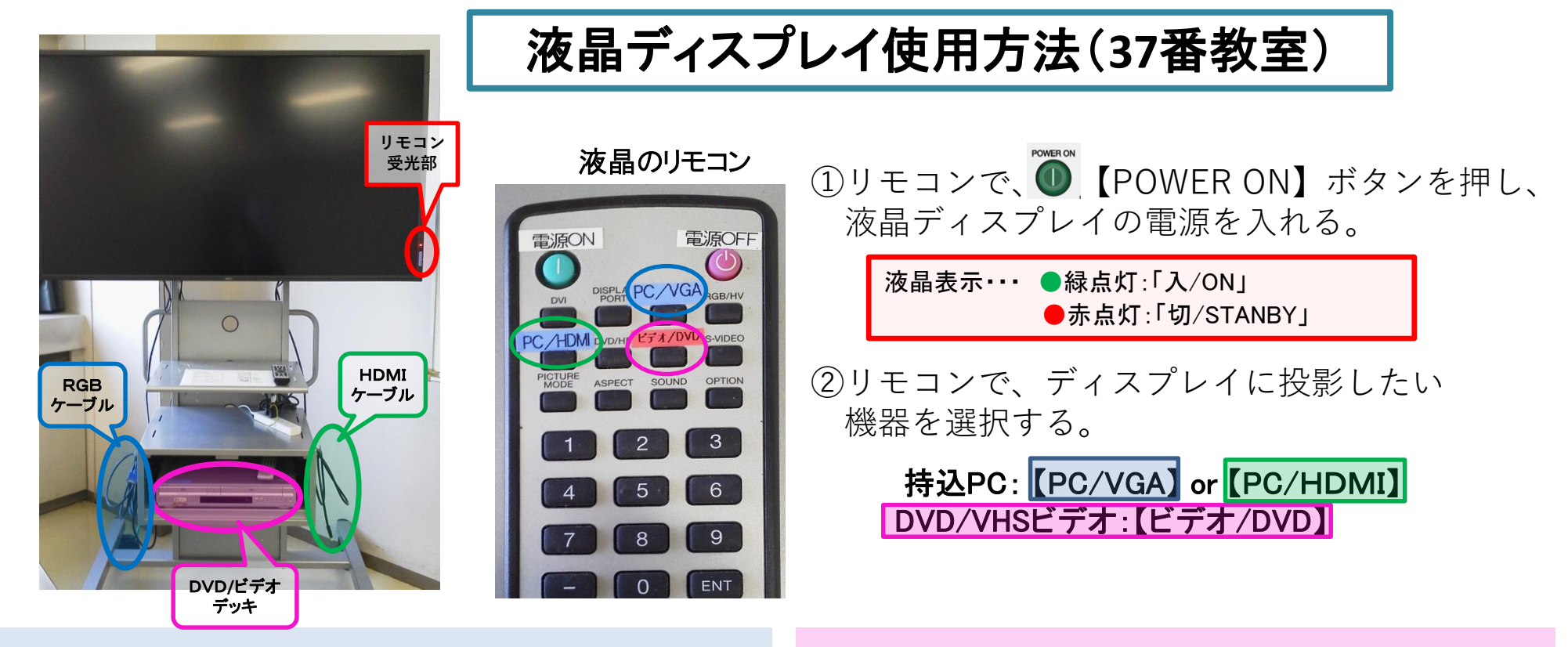

## PC画面を投影する

- 1). **RGBケーブルまたはHDMIケーブルをPCに接続する**。 (\*RGB接続の場合、音声出力時は別途音声ケーブルも接続してください。)
- 2). PCの電源を入れる。
- 3). 液晶のリモコンで【PC/VGA】または【PC/HDMI】を選ぶ。

## VHSビデオ/DVD(CPRM対応)を見る

- 1). DVD/ビデオデッキの電源を入れる。
- 2). 液晶のリモコンで【ビデオ/DVD】を選ぶ。
- 3). ビデオテープやDVDを挿入し、デッキのリモコン、 または本体で操作する。

<<使用後は、 💩 ボタンを押して、電源をお切りください。>>

\*機器に関するトラブルやお問い合わせは、メディアセンター【内線:6784】にお願いします。

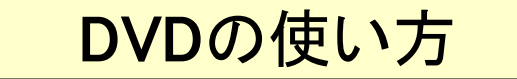

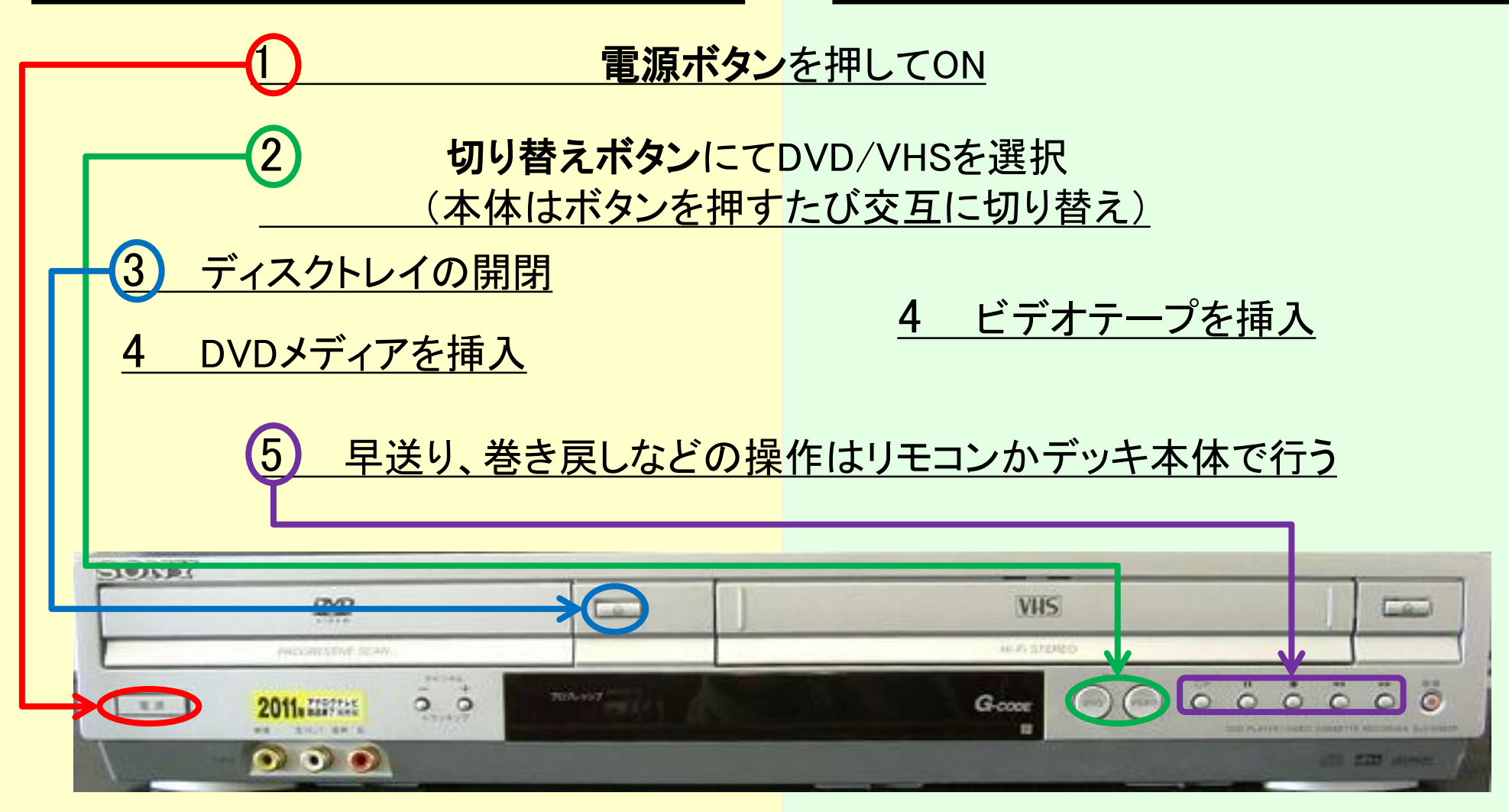

使用後はDVD/VHSを取り出し、電源ボタンを押してOFF

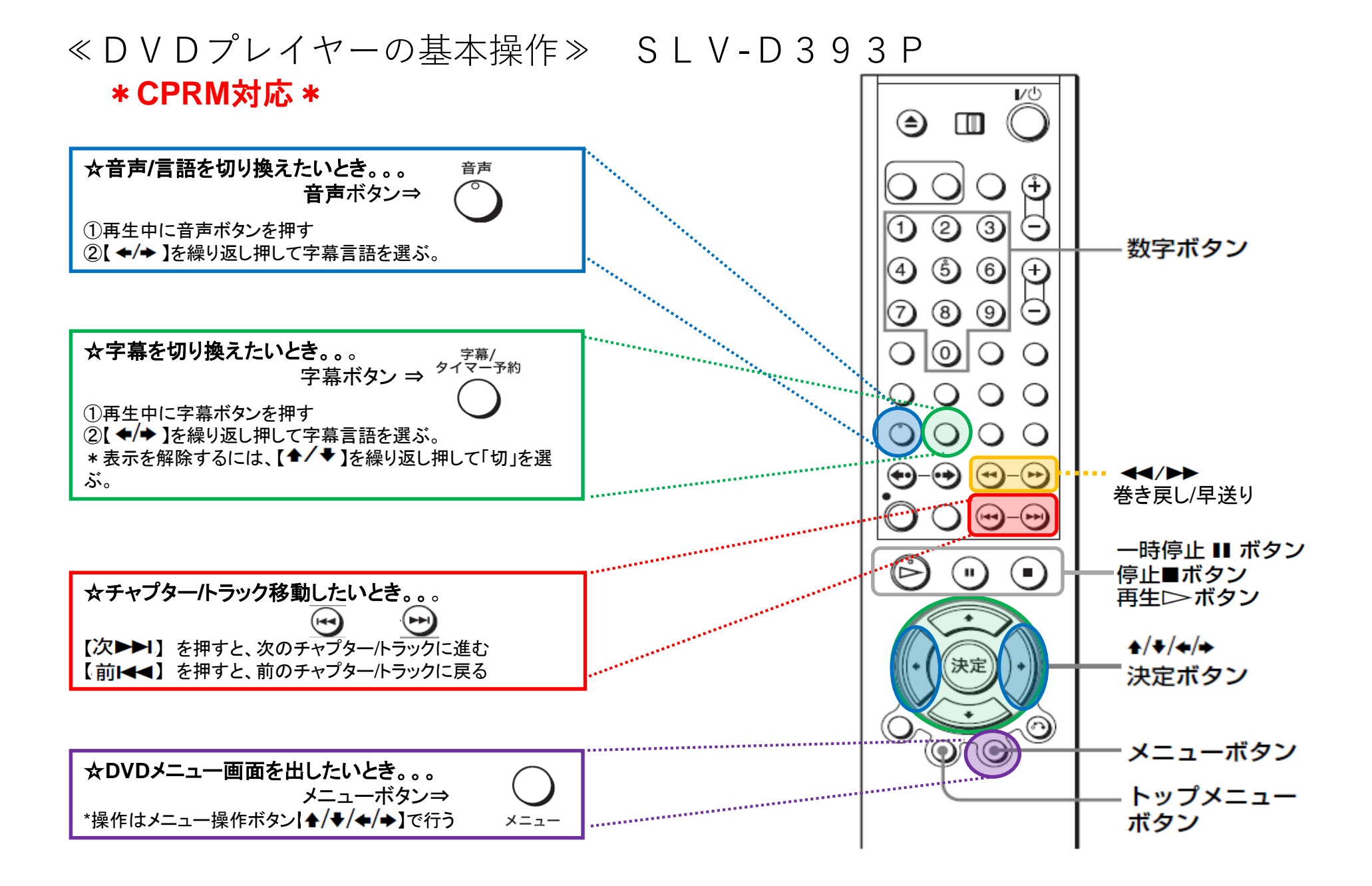